## Como gerar Boleto/PIX no painel do Core

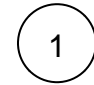

2

Acesse o seu painel de cliente CORE

## Control Autor

Selecione a opção "Financeiro" > "Ver faturas Abertas":

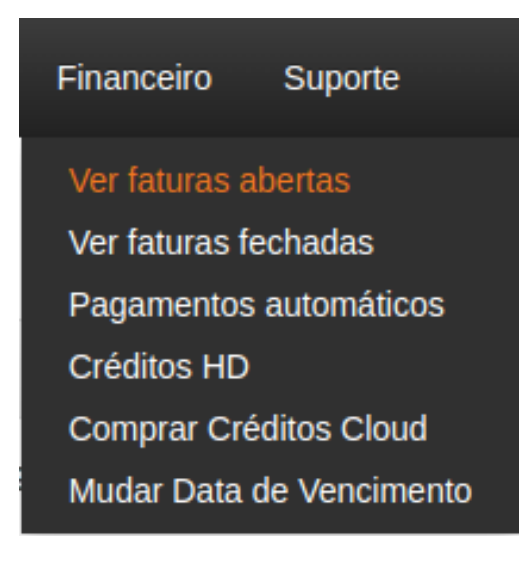

3

Selecione a fatura que deseja e clique no ícone azul no canto esquerdo para ver a fatura:

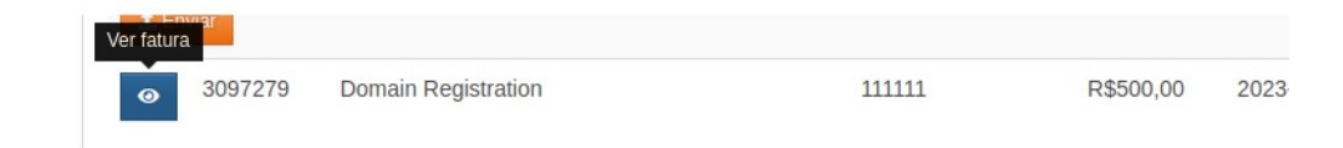

Ao acessar a fatura aparecerá uma tela similar com detalhes da fatura e as formas de pagamento:

## Visualizando Fatura 3097279

| Itens da fatura                                   |                                             |                         | Custo base                    | Taxa de instalação           | Subtota  |  |
|---------------------------------------------------|---------------------------------------------|-------------------------|-------------------------------|------------------------------|----------|--|
| Domain Registration - n                           | nelancia.biz - Cano                         | elled                   |                               |                              |          |  |
| Fatura teste                                      |                                             |                         | R\$500,00                     | R\$0,00                      | R\$500,0 |  |
| <b>Fotais</b>                                     |                                             |                         | R\$500,00                     | R\$0,00                      | R\$500,0 |  |
| <b>Faxa</b> (0.00%)                               |                                             |                         |                               |                              | R\$0,0   |  |
| /alor total                                       |                                             |                         |                               |                              | R\$500,0 |  |
| etalhes da fatura                                 |                                             |                         |                               |                              |          |  |
| rdem de compra                                    |                                             |                         | Atualizar                     |                              |          |  |
| do chamado                                        | 111111                                      |                         |                               |                              |          |  |
| da Fatura                                         | 3097279                                     |                         |                               |                              |          |  |
| encimento                                         | nento 29 September 2023                     |                         |                               |                              |          |  |
| riada em                                          | 28 Septemb                                  | oer 2023                |                               |                              |          |  |
| Pagar com:                                        |                                             |                         |                               |                              |          |  |
| Boleto / PIX 🚍 C                                  | artão de crédito                            | PayPal                  | 8 Pague com Bitcoin           |                              |          |  |
| Para completar o seu pe                           | dido, clique no bota                        | ão abaixo para          | prosseguir.                   |                              |          |  |
| Caso tenha dúvidas de o<br>atendimento. Ficaremos | como utilizá-la, por<br>felizes em te ajuda | gentileza, entro<br>Irl | e em contato com a nossa e    | equipe através dos nossos ca | nais de  |  |
| ATENÇÃO: A data de ve                             | ncimento correta s                          | empre será a c          | la fatura e nunca a data de v | vencimento do boleto.        |          |  |
| CPF/CNPJ                                          |                                             |                         |                               |                              |          |  |
| Bairro                                            |                                             |                         |                               |                              |          |  |
| Estado/Província                                  |                                             |                         | *                             |                              |          |  |
|                                                   | Gerar Bo                                    | oleto / PIX             |                               |                              |          |  |
|                                                   |                                             |                         |                               |                              |          |  |

5

Com isso, para gerar o boleto é necessário preencher os campos: CPF/CNPJ, bairro e Estado/Província. Após isso, clicar em Gerar Boleto/PIX que o mesmo será gerado automaticamente.

| Boleto / PIX    | = Cartão de crédito         | PayPal           | Ø Pague com Bitcoin                                          |
|-----------------|-----------------------------|------------------|--------------------------------------------------------------|
|                 |                             |                  |                                                              |
| ara completar o | seu pedido, clique no bot   | tão abaixo para  | prosseguir.                                                  |
| caso tenha dúvi | las de como utilizá-la, por | gentileza, entre | e em contato com a nossa equipe através dos nossos canais de |
| tendimento. Fic | aremos felizes em te ajuda  | ar!              |                                                              |
| TENÇÃO: A dat   | a de vencimento correta s   | empre será a d   | la fatura e nunca a data de vencimento do boleto.            |
| PF/CNPJ         |                             |                  |                                                              |
|                 |                             |                  |                                                              |
| lairro          |                             |                  |                                                              |
| stado/Provínci  | a                           |                  | ~                                                            |
|                 |                             |                  |                                                              |

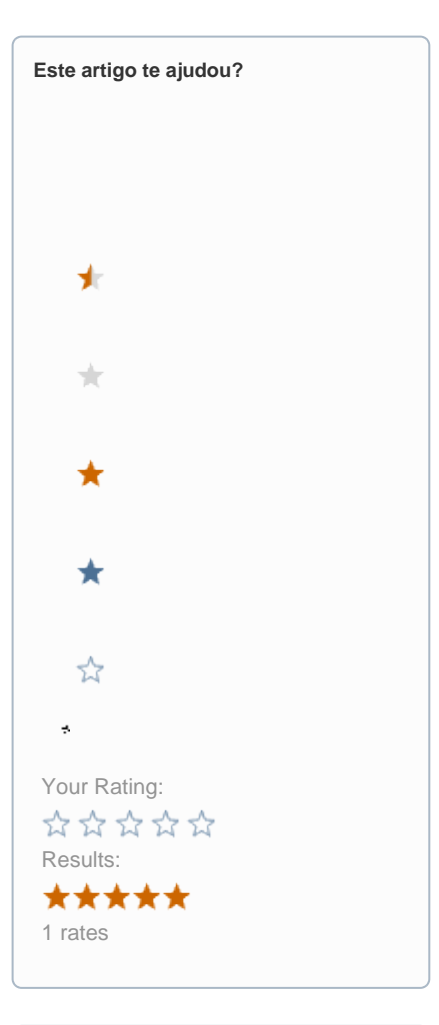

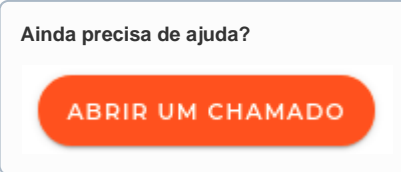